БЕСПРОВОДНОЙ КОМНАТНЫЙ ТЕРМОСТАТ

## eSTER\_X4O

ДЛЯ КОНТРОЛЯ И УПРАВЛЕНИЯ СИСТЕМАМИ ОТОПЛЕНИЯ

### ISM\_xSMART\* () PLUM ()PLUM () IJM x3MART Wireless mDdule 10:00 - 5...12V 868 MHz T5...35°C SN: Г CE 4 \* 〉漱 ((<u>o</u>)) Ö ι -\*))) ŀ

" радиоиодуль ISIИ\_xSIЧARТ в стандартной коиплектаиии териостата.

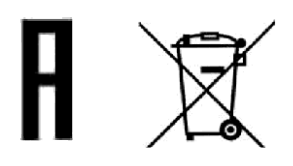

ИНСТРУКЦИЯ ПО ЭКСПЛУАТАЦИИ И УСТАНОВКЕ ИЗДАНИЕ: 1.0

#### СОДЕРЖАНИЕ

| 1. БЕЗОПАСНОСТЬ4                                                                                                    |
|----------------------------------------------------------------------------------------------------|
| 2. ОБЩАЯ ИНФОРМАЦИЯ4                                                                                                    |
| 3. ИНФОРМАЦИЯ О ДОКУМЕНТАЦИИ4                                                                                                    |
| 4. ХРАНЕНИЕ ДОКУМЕНТАЦИИ4                                                                                                    |
| 5. ИСПОЛЬЗУЕМЫЕ СИМВОЛЫ4                                                                                                    |
| 6. ДИРЕКТИВА RED 2014/53/EC4                                                                                                    |
| 7. ДИРЕКТИВА WEEE 2012/19/EC5                                                                                                    |
| 8. ПЕРВЫЙ ЗАПУСК ТЕРМОСТАТА5                                                                                                    |
| 9. ГЛАВНЫЙ ЭКРАН ТЕРМОСТАТА5                                                                                                    |
| <ul> <li>10. НАСТРОЙКА ТЕРМОСТАТА</li></ul>                                                                                                    |
| 11.         МЕНЮ ПОЛЬЗОВАТЕЛЯ                                                                                                    |
| 12.       СИГНАЛИЗАЦИЯ АВАРИЙ И         ОПОВЕЩЕНИЯ.       10         12.1       СИГНАЛИЗАЦИЯ АВАРИЙ.       10         12.2       ОПОВЕЩЕНИЯ.       11                                                                                                    |
| 13. НАСТРОЙКИ ПАРАМЕТРОВ ОСНОВНОГО<br>КОНТРОЛЛЕРА 11                                                                                                    |
| 14.         УСТАНОВКА ТЕРМОСТАТА                                                                                                    |
| 15.       РАДИОМОДУЛЬ.       13         15.1       Монтаж и подключение радиомодуля к         контроллеру.       13         15.2       Сопряжение радиомодуля и         термостата       14         15.3       Сброс настроек сопрFlжения         радиомодуля.       15         15.4       Работа радиомодуля с несколькими         термостатами.       15         15.5       Подключение радиомодуля к         контроллерам.       16 |
| 16. ТЕХНИЧЕСКИЕ ДАННЫЕ16                                                                                                    |
| 17. УСЛОВИЯ ХРАНЕНИЯ И<br>ТРАНСПОРТИРОВКИ16                                                                                                    |
| 18. ОПИСАНИЕ ВОЗМОЖНЫХ<br>НЕИСПРАВНОСТЕИ17                                                                                                    |

1

#### 1. Безопасность

Необходимо детально ознакомится с данной инструкцией по эксплуатации.

- Устройство необходимо использовать по назначению, хранить в сухом помещении и производить монтаж исключительно внутри посещения.
- Териостат в своей конструкции содержит мел кие детали и элементы, поэтому держите его в недоступ ном месте для детей.
- Перед подключением радиомодуля необходимо остановить работу главного контроллера и отключить его от сети.
- Несобл юдение пра вил инструкции или неправильное подключение радиомодуля к контроллеру могут привести к непра вил ьной работе контроллера и са мого радиомодуля.
- Подключение и настройку устройства должен производить специалист, ознакоиленный с содержанием данной инструкции.
- Ни в коем случае нельзя вносить изменения в конструкци ю устройства.
  - 2. Общая информация

Териостат предназначен для установки в помещении, например, в гостиной и поддержания зада иной температуры в помещении, посредством передачи сигнала на радио модуль ISM xSMART, подключенный к главному контроллеру. Используеиая зашифрован ная двусторон радиосвязь позволяет няя передавать информацию от гла вного контроллера к териостату об уровне топлива в бункере, аварийных состоя ниях главного контроллера значениях И внеш ней температуры. Термостат на ЖКподсветкой отображает дисплее С информацию о комнатной температуре, выбранном режиме работы, текущем времени с одновреиен ной синхронизацией часов контроллере на главном И термостате.

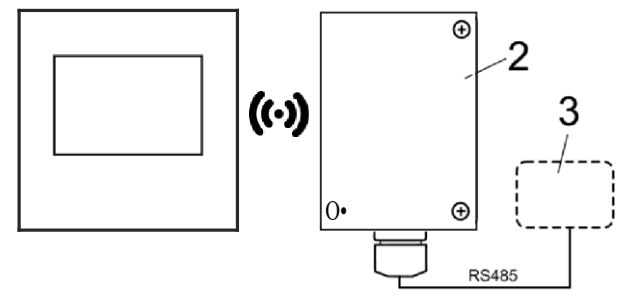

Схема взаимодействия: 1 – термостат eSTER\_X40, 2 — радиомодуль ISM\_xSMART, 3 — главный контроллер.

3. Информация 0 документации Инструкция по эксплуатации термостата дополнением к документации является главного контроллера. Помимо данной инструкции, необходимо докуиентацией руководствоваться на контроллер. главный Зa ущерб, причиненный несоблюдением данной инструкции, производител ь ответственности не несет.

4. Хранение документации Пожалуйста, бережно храните инструкцию по эксплуатации. В случае переезда или продажи устройства необходимо предоставить прилагаемую документацию новому владел ьцу.

5. Испопьзуемые символы

В инструкции используются следующие графические символы :

- сиивол обозначает полезную информацию и подсказки.

- символ указывает на важную информацию.

Внимание: сииволаии обозначена важная информация, для облегчения ознакомления с инструкиией. Однако это не освобождает пользователя и монтажника от соблюдения требований не обозначенных графическими символами!

#### 6. Директива RED 2014/53/ EC

Приобретенный продукт соответствует требованиям Директивы о радиооборудовании и телекоммуникационных устройствах RED (R&TTE) 2014/ 53/ ЕС и не является источником вредных поиех радиосвязи для работы с другими устройства ми, в жилой зоне, при условии правильной установки и эксплуатации изделия, в соответствии с требованиями настоящей инструкции.

7. Директива WEEE 2012/19/ EC

Приобретенное вами изделие спроектировано и изготовлено из высококачественных материалов и компонентов, которые подлежат вторичной переработке и могут быть использованы повторно.

Продукт соответствует требованиям Директивы Европейского Парламента и Совета 2012/1 /ЕС от 4 июля 2012 года. об отходах электрического и электронного оборудования (WEEE), в соответствии с которым обозначен символом перечеркнутой окружности контейнера для отходов (как ниже), где сообщается, что он подлежит утилизации.

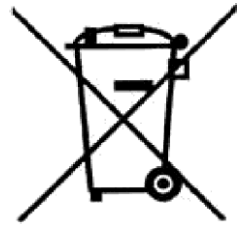

Обязанности после окончания срока службы продукта:

- Утилизи ровать упаковку и продукт в конце срока действия в специализироваиной организации.
- Не утилизировать продукт вместе с бытовыми отходами.
- Не сжигать продукт.
- 8. Первый запуск термостата

После установки элементов питания в термостат, С соответствии С п.14.1 и подключением радиомодуля к главному контроллеру, в соответствии с п. 15.1 необходимо выполнить процедуру сопряжения термостата с радиомодулем в соответствии с п.15.2

Послесопряжениятермостатасконтроллером,автоматическиустанавливаетсядатаивремя.Дату ивремятакжеможноустановитьнепосредственно в термостате с помощьюпользовательского иеню (РО4).

| T | Изменение  | даты      | И    | времени | в  |
|---|------------|-----------|------|---------|----|
|   | термостате | также выз |      | вызов   | ет |
|   | изменение  | этих      | 31   | начений | в  |
|   | главном    | конт      | рол. | лере    | И  |

устройствах, подключенных к главному контроллеру.

9. Главный экран термостата

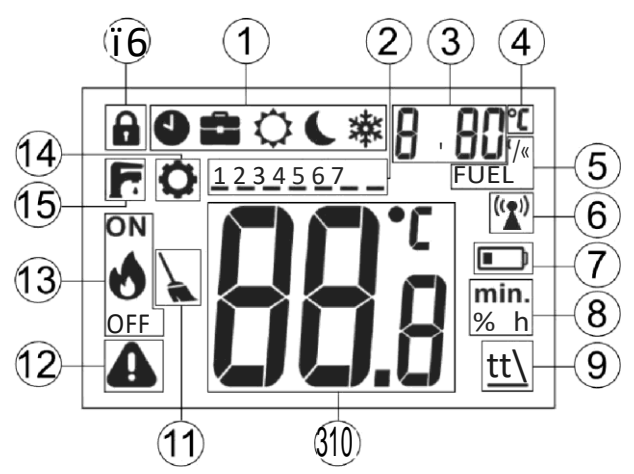

Содержание:

- 1. Режииы работы:
  - е график;
    - Отпуск;
    - Комфортный;
    - Экономический;
    - Антизамерзание;
    - "Air" Проветривание;
  - "out" Выход;
  - "PrtY" Вечеринка;

- нагрев бойлера ГВС;

- 2. Дни недели: 1 Пи., 2 Вт., 3 Ср., 4 — Чт., 5 — Пт., 6 — Сб., 7 — Вс.;
- Часы и поле отображения информации, например, описание меню, дополнительные режииы работы, уровень топлива, наружная температура;
- Символ при отображении значения наружной температуры;
- 5. Уровень топлива;
- Сиивол сопряжения виден только при активное соединении. Постоянное свечение сигнализирует об отсутствии сопряжения, пульсация сигнализирует потерю соединения термостата с радиомодулем;
- Индикатор разряда батареи постоянное свечение сигнализирует о скором разряде батареи, пульсация сигнализирует о полнои разряде батареи и о потере связи между термостатом и радиомодулем;
- 8. Единицы измерений;

- Нагрев символ отображается, когда на контроллер отправлен сигнал на нагрев и заданная температура в помещении не достигнута;
- Значение комнатной температуры и изменение заданной комнатной температуры;
- Предупреждение о чистке котла символ напоминает о необходимости чистки горелки и удаления золы (дополнительная опция, зависит от программного обеспечения главного контроллера);
- 12. Авария

Мигающий символ:

произошла авария в главном контроллере,

 отсутствие связи между термостатом и радиоиодулеи,

Горит постоянно, когда:

- появилась важная информация в главном контроллере,

- отсутствует подключение между термостатом и радиомодулем;
- 13. Состояние работы горелки символ появляется только в случае полной совместимости программного обеспечения контроллера и радиомодуля в соответствии с п. 15.4 Отображаемый значок пламени означает, что горелка в этот момент работает (есть пламя), а символ пламени вместе с «OFF» означает, что горелка выключена пользователеи;
- 14. Сиивол редактирования параметров;
- Сигнализация режима однократного нагрева бойлера ГВС;
- Включена блокировка от детей разблокировка устройства происходит

после удержания кнопки в течении 5 секунд.

10. Настройки термостата

### 10.1 Настройка заданной температуры

Нажатие кнопки или вызывает переход в режим просмотра/изменения заданной температуры, которая начинает мигать.

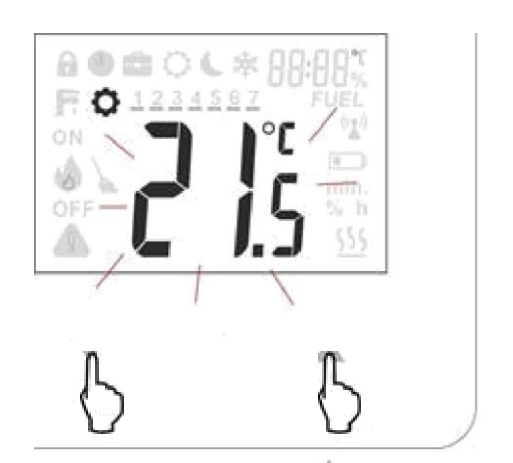

или вызывает Первое нажатие переход в режим установки заданной не изменяя значения. температуры, ee Следующее нажатие приводит к заданной изменению значения температуры. Запись и выход из режима редактирования происходит после нажатия

Если изменения значений заданной температуры не будут подтверждены

нажатием после 5 секунд бездействия термостат выйдет ИЗ режима редактирования без сохранения установок заданной температуры. Шаг изменения температуры 0,1 °C. Подсказка: удержание или в течении двух секунд приводят к быстрой смене параметров.

#### 10.2 Настройка режимов работы

Кратковременное нажатие кнопки позволяет устанавливать различные режииы работы. При этои иигает актуальный режим работы.

### **`●≘**℃ ≉

Нажатием кнопки или можно выбрать режим работы. Сохранение и

выход происходит после нажатия Выход из редактирования режииов без

сохранения происходит после нажатия в течении двух секунд или через 5 секунд бездействия.

Доступные к редактированию, режимы работы, которые связаны с установкаии параметров в иеню, п.1 1

#### Режимы работы

- График заданная температура изменяется между теипературой "Ночь" (РОб) и теипературой "День" (РОЅ), в соответствии с запрограммированным графиком времени (РО1).
- Отпуск температура будет установлена однократно на значении "Отпуск" (Р1О), которая появится на экране для изменения :

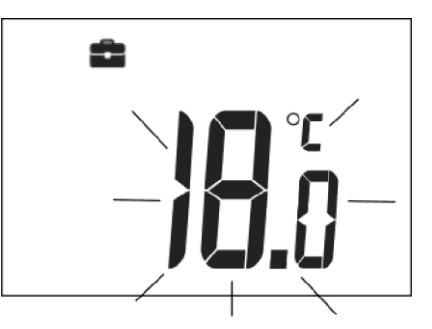

Установить продолжительность режима "Отпуск" (Р11) можно в меню, которое появится сразу после установки теипературы :

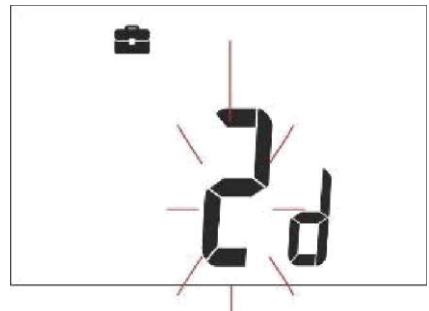

По истечении этого времени термостат переходит в режим, в котором работал до включения режима "Отпуск". Этот режим опти мален при длител ьном отсутствии жильцов в доме.

- Комфортный —контроллер работает с постоя иной задан ной температурой "День" (POS), что обеспечивает комфортную температуру в отапливаемом помещении.
- Экономичный —контроллер работает с постоя иной задан ной температурой "Ночь" (Р0б), что обеспечивает экономию топлива.
- Антизамерзание контроллер работает с постоя иной заданной температурой "Антиза мерзание" (Р07), что обеспечивает защиту от заиерзания воды в отопительнои контуре, особенно в зимний период.
- Проветривание (текстовая информация находиться в позиции 3 на экране) "Air" контроллер работает с постоянной зада нной температурой "Ночь" (РОб). Установить продолжительность режима (Р13) иожно в следующем иеню:

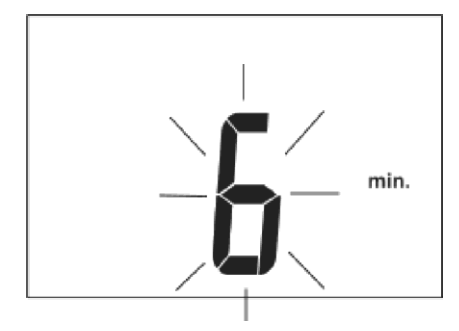

По истечении этого времени термостат переходит в режим, в котором работал перед включениеи режииа "Проветривание". Режим оптимален при проветривании помещения.

 Вечеринка (текстовая информация находиться в позиции 3 на экране) "PrtY" — контроллер работает с постоянной заданной теипературой "Party" (P08):

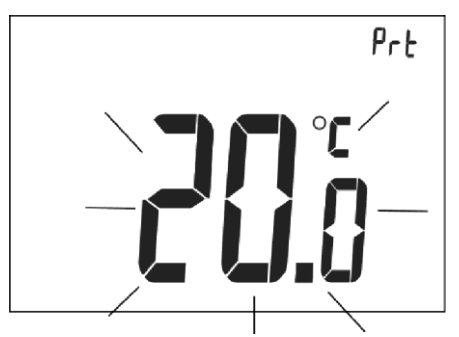

Установить продолжительность режииа (PO9) можно в следующем меню:

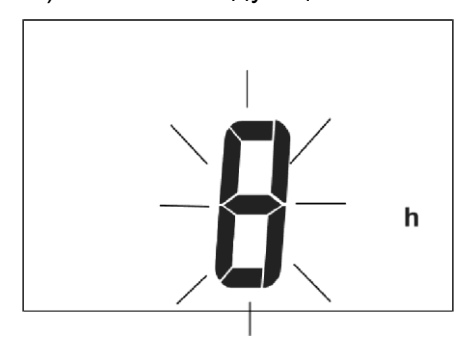

По истечении этого времени териостат переходит в режим, в котором работал перед включением режима "Party".

Вымод (текстовая информация находиться в позиции 3 на экра не) \_ работает "out" контроллер С постоянной заданной температурой (РОб). "Ночь" Установить продолжительность режима (P12) можно в следующем меню

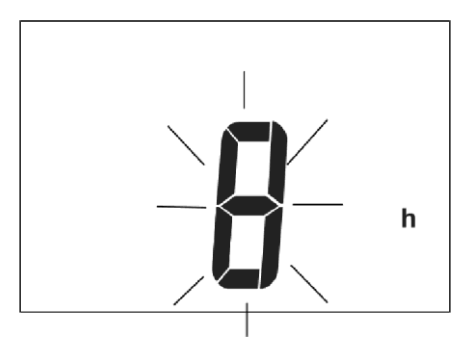

По истечении этого времени термостат переходит в режим, в котором работал перед включениеи режииа "Выход". Режии оптимален, когда пользовател ь отсутствует дома.

^ - Однократный нагрев бойлера ГВС на протяжении установленого время(Р14), которое появится для изменения :

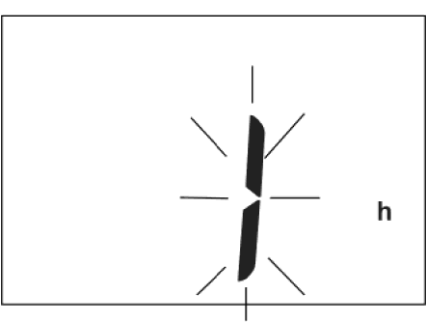

Во время режима нагрева, режим работы по расписанию временно отключается.

### 10.3 Настройка работы по расписанию

Вход в меню осуществляется через одновреиенное удержание кнопок и в течение двух секунд. Следует выбрать пункт (PO1) с надписью "Sch" и нажать

Мигающая горизонтальная черта указывает на изменяемый день, при этом: 1- означает понедельник, 2 — вторник, 3 среда и т. д. Кнопкаии и возможны изменения дня недели. Нажатием кнопки

производится вход настройку расписания дня.

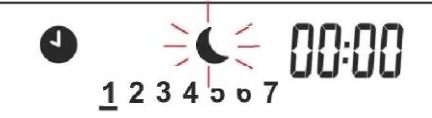

Загорается первый временной интервал, который выражается началом промежутка : 00: 00 (что означает промежуток 00.00-00:30). Второй интервал-это 00:30 (что означает промежуток 00.30-01:00). С помощью кнопок и производится переход между интервалами (48

#### интервалов, по 0,5 часа). Для каждого интервала можно установить заданную

температуру "Ночь" или "День". Кнопка назначает ночную или дневную температуру для данного интервала. Луна обозначает заданную ночную температуру, а солнце-заданную дневную температуру. Запись/выход происходит при удержании

кнопки в течение двух секунд. Например:

| 0 | 6       | 12 | 18     | 24 |
|---|---------|----|--------|----|
|   | : 00    |    | 07: 00 |    |
|   | 00:30   |    |        |    |
|   | 01: 00  |    | 21:30  |    |
|   | 01 : 30 |    | 22:00  |    |
|   |         |    | 22:30  |    |
|   | 05:30   |    | 23:00  |    |
|   | 06: 00  |    | 23:30  |    |
|   | 06:30   |    |        |    |
|   | 1       |    |        | 1  |

По умолчанию все временные интервалы в течение недели устанавливаются согласно приведен ного выше примера. Интервалы могут быть отредактированы из основного контроллера или через вебмодуль.

10.4 Настройка шабпона графика

Вход в иеню осуществляется через

одновременное удержание кнопок и в течение двух секунд. Следует выбрать сун кт (PO2) с надписью "сРу" и нажать

Мигающая горизонтальная черта указывает на шаблонный день который можно скопировать на другие дни, при этои: 1 означает понедельник, 2 вторник, 3 — среда и т. д., кнопками и можно его изменить. После

подтверждения шаблонный день перестает мигать и начинает мигать день, на который он должен быть скопирова н. Возможно выбрать несколько дней, чтобы заменить шаблоном, но изменить шаблонный день в этом случае невозможно. Подтверждение, сохранение и выход производится удерживаниеи

кнопки в течение трёх секунд.

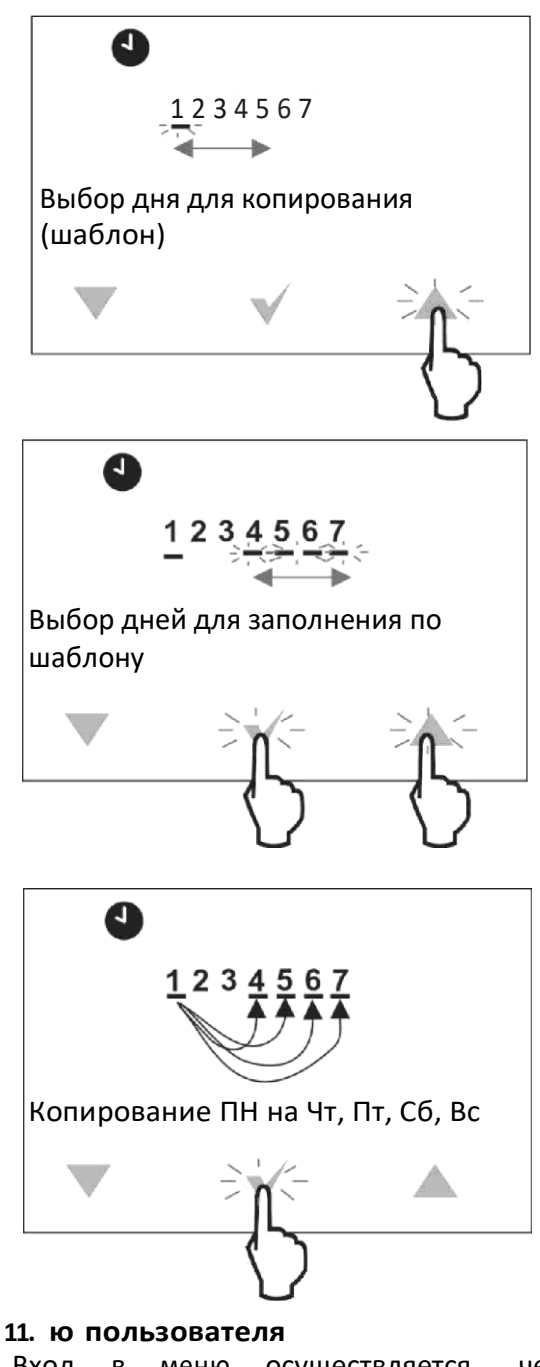

Вход в меню осуществляется через одновременное нажатие и удержание кнопок и в течение двух секунд.

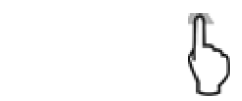

Отдельные параметры меню отображаются в виде элементов, показанных на экране в позиции 3, как описано в таблице ниже.

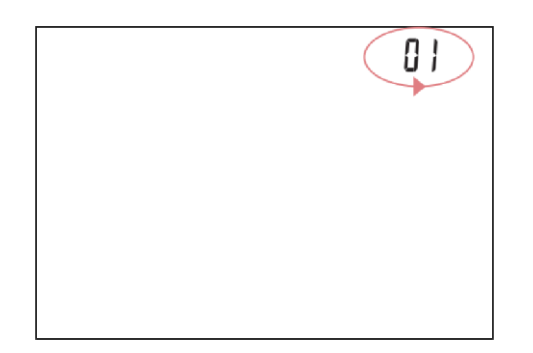

И

Кнопками

выбираются

| пара<br>выбо | метры а кнопкой подтверждение                                                                                                    |
|--------------|----------------------------------------------------------------------------------------------------|
| Nr           |                                                                                                    |
| PO1          | Работа по расписанию "Sch", пункт<br>10.3                                                                                                    |
| PO2          | Копирование графика "СРу", пункт<br>10.4                                                                                                    |
| PO3          | Сопряжение "PAr", пункт 15.2                                                                                                    |
| PO4          | Настройка часов                                                                                                    |
| PO5          | Заданная температура "День"<br>[°C]                                                                                                    |
| РОб          | Заданная температура "Ночь"<br>[°C]                                                                                                    |
| PO7          | Заданная температура "Антизамерзание"                                                                                                    |
|              | [°C]                                                                                                    |
| РОВ          | Заданная температура "Party"<br>[°C]                                                                                                    |
| PO9          | Длительность заданного режииа<br>"Party" [час]                                                                                                    |
| P10          | Заданная температура "Отпуск"<br>[°C]                                                                                                    |
| P11          | Длительность задаиного режима<br>"Отпуск" [день]                                                                                                    |
| P12          | Длительность задаиного режима<br>"Выход" [час]                                                                                                    |
| P13          | Длительность задаиного режима<br>"П роветривание" [мин.]                                                                                                    |
| P14          | Время одноразового нагрева бойлера<br>ГВС [час]                                                                                                    |
| P15          | Включение (оп) или выключение (оFF) звука нажатия клавиш.                                                                                                    |
| P16          | Включение (оп) или выключение<br>(oFF) звука оповещения<br>сигнализации. При установке (oFF)<br>оповещение о тревогах проявляется<br>только в информационном поле<br>главного экрана (позиция 3). |
| P17          | Включение (оп) или выключение<br>(oFF) звукового оповещения о<br>сигналах тревоги в ночь с 22:00 до<br>6:00.                                                                                      |
| P18          | Контрастность экрана. [%]                                                                                                    |
| P19          | Яркость подсветки экрана. [%]                                                                                                    |
| P20          | Гистерезис температуры комнатного термостата. [°C]                                                                                                    |

| D21        | Включение (оп) и выключение (oFF)  |  |  |  |  |
|------------|------------------------------------|--|--|--|--|
| Г∠⊥        | родительского контроля.            |  |  |  |  |
| <b>D2O</b> | Мощность радиосигнала между        |  |  |  |  |
| F30        | термостатом и модулем. [%]         |  |  |  |  |
| P31        | Версия программы термостата.       |  |  |  |  |
| 22         | Коррекция точности измерений       |  |  |  |  |
| P32        | температуры. [°С]                  |  |  |  |  |
| P34        | Сброс (оп) на заводские настройки. |  |  |  |  |
| P35        | Адрес термостата, пункт 15.4       |  |  |  |  |
| D40        | Включение (on) илки выключение     |  |  |  |  |
| P40        | (oFF) индикатор уровня топлива.    |  |  |  |  |
|            | Включение (оп) или выключение      |  |  |  |  |
| P41        | (oFF) показания наружной           |  |  |  |  |
|            | температуры .                      |  |  |  |  |
| P42        | Включение (оп) или выключает (oFF) |  |  |  |  |
|            | отображение часов на экране .      |  |  |  |  |
| Выхс       | д из меню осуществляется           |  |  |  |  |

удержанием кнопки в течении двух секунд.

#### 11.1 Сервисное меню

Вход в меню осуществляется через одновременное нажатие и удержание кнопок и в течение двух секунд.

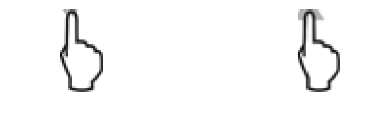

После входа в меню, кнопками и нужно ввести пароль: 1410 и подтвердить

кнопкой . Отдельные параметры иеню отображаются в виде элементов, показанных на экране в позиции 3, как описано в таблице ниже

| Nr | Описание па эаМеТэа                 |  |  |  |  |
|----|-------------------------------------|--|--|--|--|
|    | Включение (оп) иливыключение (oFF)  |  |  |  |  |
| 1  | возможности изменения параметров    |  |  |  |  |
| -  | других термостатов. По умолчанию    |  |  |  |  |
|    | значение на (оп).                   |  |  |  |  |
|    | Включение (оп) или выключение       |  |  |  |  |
|    | (oFF) режима отеля, в которое       |  |  |  |  |
| 2  | заблокирована возможность изменения |  |  |  |  |
| -  | параметров основного контроллера    |  |  |  |  |
|    | через термостат. По умолчанию       |  |  |  |  |
|    | параметр вы кл (oFF).               |  |  |  |  |
| B  | выход из иеню осуществляется        |  |  |  |  |

удержанием кнопки в течении двух секунд.

### 12. Сигнализация аварий и оповещения

#### 12.1 Сигнализация аварий

Термостат сигнализирует о состоянии тревог, отправленных из главного контроллера. Во время тревог появляется мигающая надпись "AL", номер тревоги и териостат издаёт сигнал (если параиетр Р1б установлен на оп (вкл).

Первое нажатие отключает звук сигнала тревоги. Кнопками и можно проверит следующие номера тревоги, если в данный иоиент они есть.

Следующее нажатие кнопки осуществляет переход на главный экран термостата. Если сигнал тревоги продолжается- то на основном экране термостата будет отображаться иигающий

сиивол и в инфориационнои поле (позиция 3) отображается код тревоги. Вы можете включить или отключить звуковую сигнализацию в меню пользователя.

#### 12.2 Оповещения

При подаче через главный контроллер оповещений (и нформации), на экране термостата отображается мигающая надпись "In" и номер оповещения. При возни кновении оповещений звукового сигнала не возникает. Кнопками и можно просмотреть список оповещений если таковы имеются. Первое нажатие

кнопки подтвержает чтение

оповещения. Последующее нажатие приводит к переходу на главный экран термостата. Если оповещения по-прежнему продолжаются, то на главном экране

термостата будет гореть сиивол , а в информационном поле (позиция 3) отображаться код оповещения.

13. Настройки параметров основного контроллера

| Териостат    | позволяет | изменять                |
|--------------|-----------|-------------------------|
| конфигурацию | работы    | главного <sup>14.</sup> |
| контроллера. |           |                         |

| Возможность |         |    | ленения |
|-------------|---------|----|---------|
| параметров  |         |    | новного |
| контроллера | зависит | от | версии  |
| программы.  |         |    |         |

Вход в меню параметров основного контроллера осуществляется нажатием на

кнопку в течение двух секунд. Отдельные параметры иеню отображаются в виде элементов, показанных на экране в позиции 3, как описано в таблице ниже.

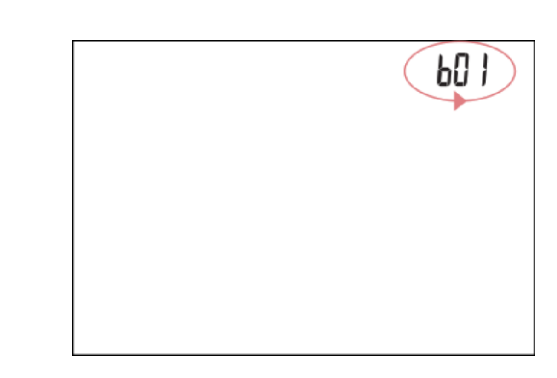

Кнопками и выбираются

параметры, а кнопкой подтверждается выбор.

| Nr                                                                                                    | ОпиСание параМеТ эа                                                                     |  |  |  |  |
|----------------------------------------------------------------------------------------------------|-----------------------------------------------------------------------------------------|--|--|--|--|
| b01                                                                                                    | Изменения температуры ГВС                                                               |  |  |  |  |
| b02                                                                                                    | Изменение заданной температуры<br>котла                                                 |  |  |  |  |
| bO3                                                                                                    | Включение (on) или выключение<br>(oFF) работы горелки (включить и<br>выключить котёл )* |  |  |  |  |
| Ь04                                                                                                    | Параметры функции LATO:                                                                 |  |  |  |  |
| Параметры ГВС:<br>*(OFF) — Выключен;<br>ь05 Р (Priority) Приоритет;<br>¥ <i>f</i> ″ (No priority) — Без приоритета. |                                                                                         |  |  |  |  |
| Выхо                                                                                                    | д из меню осуществляется                                                                |  |  |  |  |
| улеру                                                                                                    | канием кнопки в течении леуу                                                            |  |  |  |  |

удержанием кнопки в течении двух секунд.

#### Установка термостата

Термостат eSTER\_X40 предназначен для уст новки только в с'хом жилом помещении, и монтируется на стене или на ровной поверхности. После выбора места ионтажа следует убедиться, что:

- выбранное иесто не должно ииеть повы шенной влажности, а температура помещения в котором находится термостат находится в диапазоне 5..35°C,
- выбранное место должно обеспечивать свободную циркуляцию воздуха и находиться вдали от источ ников излучающих тепло, например:

электронное оборудование, каиины, обогреватели, а также избегать попадания прямых солнечных лучей.

 Выбранное место не должно стать причиной помех для радиосигнала (избегать монтажа в помещениях с плохим прохождением радиосигнала ).

Териостат следует установить на высоте, примерно 1,5 м над полом.

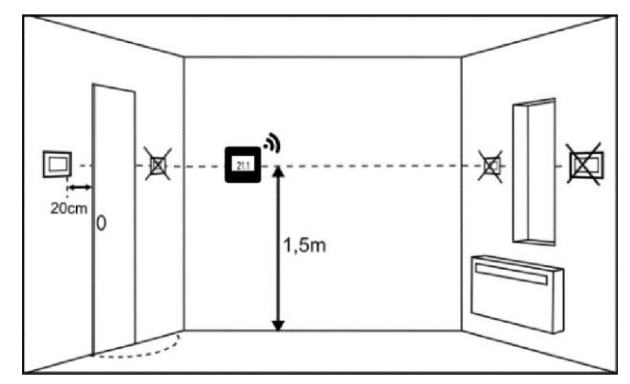

Термостат необходимо закрепить на стене при помощи шурупов. Отверстия под шурупы находятся на задней крышке термостата. Для открытия крышки можно использовать плоскую отвертку.

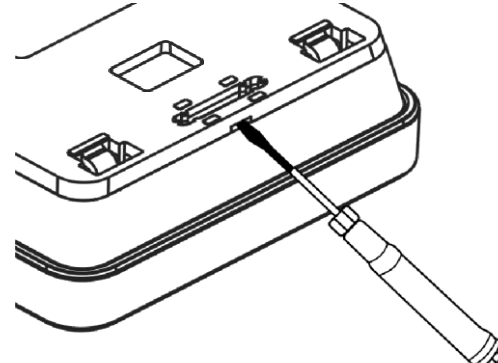

Крышка монтируется в выбранном месте на стене, как показано на рисунке

.Расстояние между отверстиями можно определить, прикладывая крышку к стене.

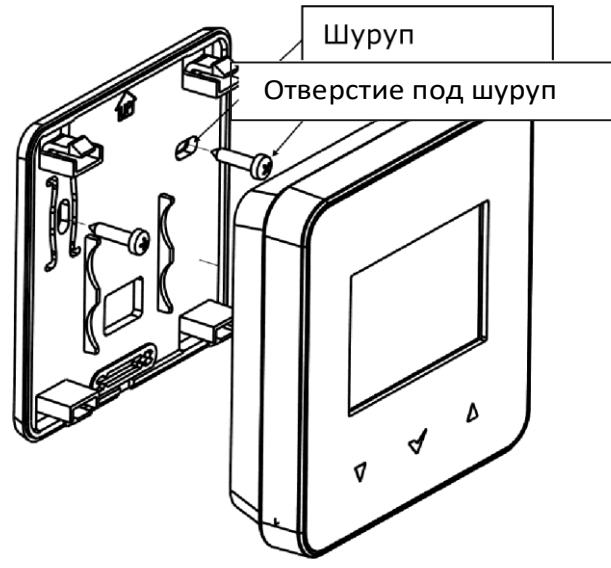

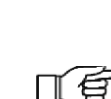

Для установки термостата на плоскую поверхность используйте специальную подставку.

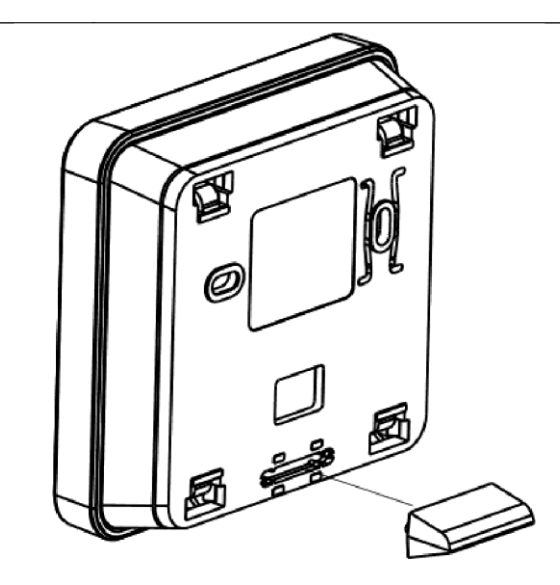

### 14.1 Установка или замена »пементов питания в термостате

Чтобы установить или заменить элементов питания, необходимо открыть заднюю крышку корпуса термостата.

| _  | При      | установк  | е элементов   |
|----|----------|-----------|---------------|
| TE | питания  | соблюдай  | те правильное |
|    | положени | я их полю | сов.          |

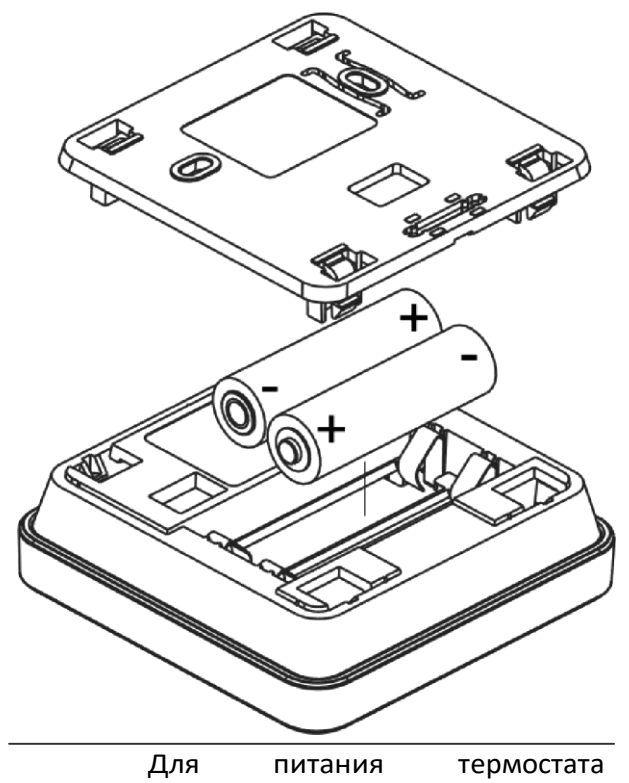

рекомендуется использование щелочных элементов питания. Время работы термостата зависит

| ОТ    | качества      | используемых |
|-------|---------------|--------------|
| элеме | нтов питания. |              |

15. Радиомодупь

15.1 Монтаж и подключение радиомодуляк контропперу Радиоиодуль ISM\_xSMART должен быть установлен на стене рядом с местом установки главного контроллера.

> Размещение радиомодуля в металлических корпусах, коробках, ионтажных иеталлических корпусах котла и т. д. уменьшают радиус распостранения радиосигнала и, следовательно приводит к перебоям в работе этого модуля.

Модуль необходимо закрепить на стене с помощью шурупов. Отверстия под шурупы находятся на задней крышке модуля. Отверстия под шуруп

Шуруп

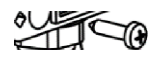

При

проводов

Выводы D+, D-, GND, 12 VDC радиомодуля следует подключить к интерфейсу передачи данных RS485 главного контроллера, в соответствии с п. 15.5

подключении

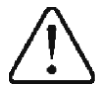

передачи данных И питания соблюсти следует поляризацию D+, D - и напряжению +/- 12 В между радиоблоками, и главным контроллером. He правильное соединение проводов может привести к повреждению главного контроллера или к ошибкам в его работе.

Максимальная длина кабеля зависит от сечения проводов. Для провода 0,5 мм<sup>2</sup> не должна превышать 10 метров. Сечение не должно быть меньше, чем 0,5 мм<sup>2</sup>.

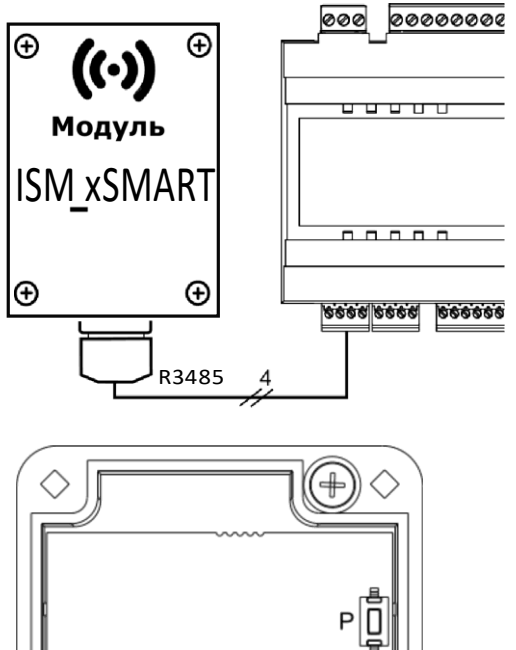

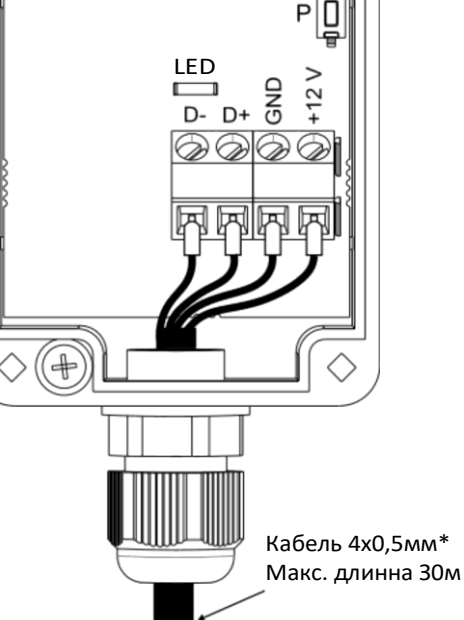

## 15.2 Сопряжение радиоиупя с термостатом

Радиомодуль подключенный к ГС главному контроллеру требует сопряжения с термостатом.

Пока сопряжение не произведено на экране термостата будут гореть символы

| Λ |   | (( ? )) |  |
|---|---|---------|--|
| Ð | И |         |  |

Сопряжение из меню контроппера:

- Метод сопряжения доступен только при полной совместимости
- програм м гла вного контроллера и радиомодуля.

Необходимо зайти в меню главного контроллера:

| МЕНЮ      | -+ | Общие       | параметры |   |
|-----------|----|-------------|-----------|---|
| Настройки |    | радиомодуля |           | - |

Сопряжение установить сопряжение на «ДА», тогда будет включён режим сопряжения на 4 минуты, в течение необходимо которого выполнить сопряжение термостата с радиомодулем Для этого в термостате необходимо удерживать одновременно кнопки И в течении двух секунд, затеи а выбрать в меню пользователя термостата програм му (РОЗ), на экра не появляется надпись "PAr" .После подтверждения будет выполняться сопряжение (надпись "PAr" будет мигать). Корректность сопряжение будет подтверждена надписями на термостате "END" и "Succ", и на экране термостата также не будут отображаться символы и Во вреия активного режима сопряжения можно подключать другие термостаты аналогич ным образом.

После корректного сопряжения териостатов с радиомодулем необходимо подтвердить режим сопряжения: в меню главного контроллера или можно подождать, пока истечет время активного режима сопряжения. После установления радиосвязи С термостатом, в меню Информация главного контроллера термостат будет отображаться как eSTER\_X4O указанной С версией , програм много обеспечения.

Повторное подключение радиомодуля к контроллеру, с ранее солряжённы м термостатом не требует повторного сопряжения.

Включение сопряжения с радиомодуля:

При ограниченной совместимости контроллера с програм мы гла вного радиомодулем, для запуска режима сопряжения служит кнопка Ρ, на радиоиодуле, которую необходимо нажать оди н раз, при этом начнёт мигать светодиод, что означает активацию

режима сопряжения на время 4 минуты.

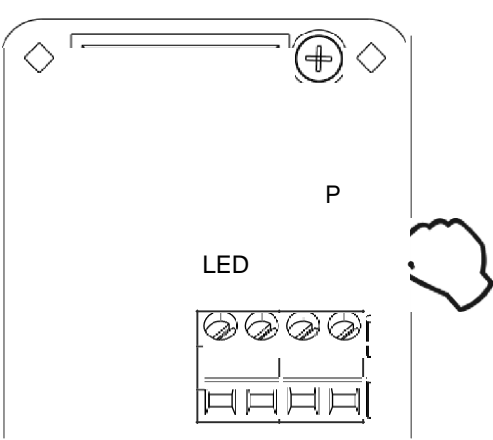

время необходимо выполнить В это одного сопряжение только термостата, аналогично описан ном у при сопряжении из меню контроллера. главного После корректного подключения термостата необходимо за вершить режим сопряжения коротким нажатием кнопки Ρ, или подождать, пока истечет время активного режима сопряжения.

После подключения с термостатом в иеню Информация главного контроллера термостат будет виден как **eSTER\_X4O** с указанной версией програм много обеспечения.

Метод сопряжения кнопкой может быть также применен при полной ПСС совместимости программ

радиомодуля и главного контроллера.

### 15.3 Сброс настроек сопряигения **радиомодуля**

Радиомодуль сохраняет в своей памяти данные о подключённых термостатах, поэтому после замены любого термостата, необходимо выполнить сброс паияти радиомодуля через параиетр в иеню главного контроллера:

МЕНЮ Общие параметры Настройки радиомодуля — Удалить список устройств — ДА

Сброс памяти можно выполнить также удержанием кнопки Р на протяжении 8 секунд на радиомодуле. Подтверждением удаления памяти сопряжения будет отключение светодиода на некоторое вреия.

| _  | После        | сброса,    | радиомодуль  |  |  |
|----|--------------|------------|--------------|--|--|
| LS | требует      | повторного | сопряжения с |  |  |
|    | термостатом. |            |              |  |  |

### 15.4 Работа радиомодуля с несколькими термостатами

Работа главного контроллера более чеи с однии териостатои, возможна только при полной совместимости программ главного контроллера и радиомодуля.

Чтобы убедиться, что програм ма главного контроллера полностью совместима с радиомодулем, в главном меню выберите закладку:

МЕНЮ Информация Версия программы и если есть видимая ISM xSMART, информация с указанной версией програм мы, то радиомодуль будет работать с тремя термостатами. Если нет этой информации, то радиомодуль может работать только с однии термостатом, и чтобы иметь возможность подключения других термостатов обратитесь к производителю гла вного контроллера, возможно который определит, ли обновление програми ного обеспечения для подключения трёх контроллера, термостатов.

Радиомодуль может работать максимум с тремя термостатами.

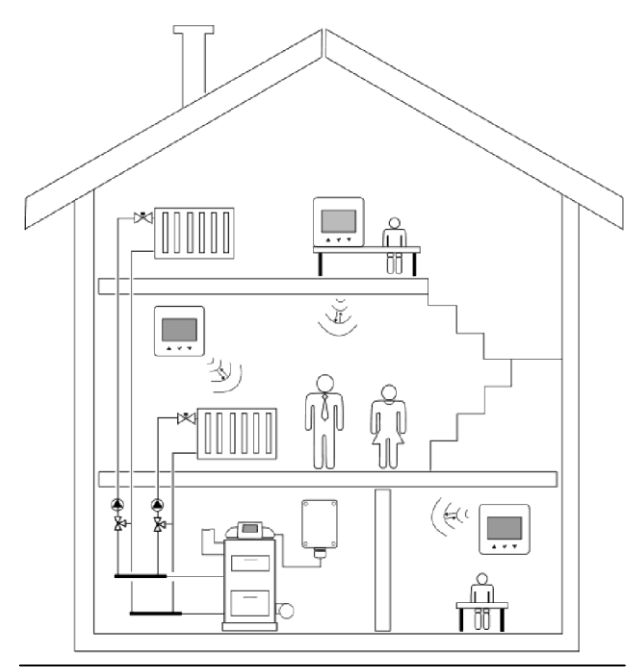

Правильно сопряженные термостаты с радиомодулем требуют настройки отдельного адреса для каждого из них.

Адрес для термостата устанавливается в иеню пользователя, параиетр (P3S). Для каждого термостата требуется задать номер в диапазоне от 1 до 3. Корректность установки индивидуальных адресов можно проверить в меню **"Информация"** главного контроллера, термостаты будут отображаться как: eSTER\_X40 T1, eSTER\_X40 T2, eSTER\_X40 T3.

Конструктивные элементы здания, загроиажденность и оснащение помещений, количество электронного оборудования, расстояние между местом установки радиомодулем И термостатом получаемого влияет на уровень радиосигнала ISM, поэтому при выборе установки термостата иеста следует учитывать уровень сигнала в выбранном

месте, наблюдая за символом 籠 на экране термостата. Если сим вол:

 не отображается, это корректное подключение с радиоиодулеи. Символ появляется только на пару секунд при активной связи с радиомодулем,

 мигает, это значит, что нет связи или слабый сигнал, при этом следует выбрать другое иесто установки термостата.

Значение мощности сигнала иожно просмотреть в параметре (РЗО) меню пользователя термостата.

В случае потери связи с термостатом, главный контроллер, через несколько минут перейдет в режим работы без термостата.

# 15.5 Подключение радиомодуля к контропперам есоМАХ производства фирмы ПЛЮМ

Ниже представлены схемы электрических соединений радиомодуля с главным контроллером.

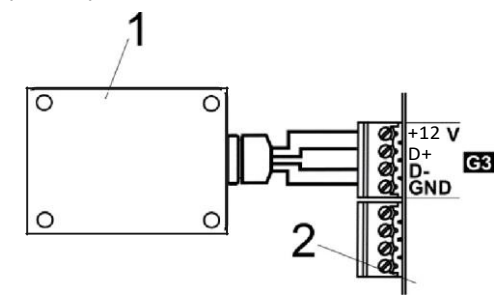

Подключения радиомодуля к контроллерам ecoMAX : 1 - радиомодуль, 2 — главный контроллер.

#### 16. Технические данные

| • •                                            |                                                                                       |  |
|------------------------------------------------|---------------------------------------------------------------------------------------|--|
| Питание термостата                             | Две батарейки типа<br>АА (LR6) 1,5V                                                   |  |
| Питание<br>радиомодуля<br>ISM_xSMART           | 512 VDC с разьёма<br>питания контроллера                                              |  |
| Степень защиты<br>термостата / нодуля          | IP 20 / IP 40                                                                         |  |
| Относительная<br>влажность                     | 585% без<br>содержания<br>водяного пара                                               |  |
| Температура<br>хранения термостата<br>И моДуля | -1060°C                                                                               |  |
| Температура<br>хранения термостата<br>И ноДуля | 535°C                                                                                 |  |
| Связь                                          | Двусторонняя<br>радиосвязь                                                            |  |
| Частотный диапозон                             | ISM 868 MHz,<br>(pasmo 865868 MHz)                                                    |  |
| Мощность передачи<br>термостата и нодуля       | 20 mW (+ 13 dBm)                                                                      |  |
| Топология радиосети                            | Один модуль и<br>несколько дочерних<br>терностатов                                    |  |
| Дисплей                                        | LCD с подсветкой                                                                      |  |
| Управление                                     | Сенсорные кнопки                                                                      |  |
| Внешние размеры                                | Термостат:<br>87 м м x 87 м м x 27,3<br>Мм<br>Радионодуль :<br>70 мм x 50 им x 7,7 ии |  |
| Масса термостата /<br>масса радиомодуля        | 0,2 кг/0,16 кг                                                                        |  |
| Способ установки термостата                    | Настенный или<br>отдельно стоящий                                                     |  |
| Способ монтажа<br>радиомодуля                  | Настенный                                                                             |  |

Комплект поставки :

- термостат eSTER\_X40 шт. 1
- подставка для термостата шт.1
- радиомодуль ISM\_xSMART шт.1
- элемент питания АА LR6 шт.2

### 17. Условия хранения и транспортировки

Термостат и радиомодуль не могут подвергаться воздействию прямых солнечных лучей, повышенной влажности и вибрации. Температура хранения и транспортировки не должна превышать диапазон -10...60°С.

## 18. Описание возможных неисправностей

| Признаки<br>неисправности                             | Подсказки                                                                                                    |  |  |
|-------------------------------------------------------|----------------------------------------------------------------------------------------------------|--|--|
| Термостат не                                          | Проверить правильность                                                                                                    |  |  |
| работает. На                                          | установки элементов                                                                                                    |  |  |
| дисплее                                               | питания — пункт 14.1 или то,                                                                                                    |  |  |
| ничего не                                             | что используеные элементы                                                                                                    |  |  |
| отображается.                                         | питания не разряжены.                                                                                                    |  |  |
| Термостат<br>работает но<br>нет подсветки<br>дисплея. | Это нормальное явление,<br>которое возникает при<br>частично разряженных<br>аккумуляторах. Термостат по-<br>прежнему работает<br>правильно. Если требуется<br>подсветка, замените<br>Элементы питания на |  |  |
|                                                       | новые, пункт 14.1                                                                                                    |  |  |
| Кнопки<br>изменения<br>настроек не<br>работают.       | Убедитесь, что кнопки не<br>заблокированы и, возможно,<br>отключите родительскую<br>блокировку, пункт 9 (позиция<br>16).                                                                                 |  |  |
|                                                       | Заданная температура иожет                                                                                                    |  |  |
| Гермостат не                                          | быть ниже текущеи                                                                                                    |  |  |
| включается в                                          | температуры в помещении —                                                                                                    |  |  |
| режим<br>обогрева.                                    | следует повысить заданную<br>температуру если это<br>необходимо.                                                                                                    |  |  |
| Модулю не                                             | Причиной может быть                                                                                                    |  |  |
| удается                                               | отсутствие сигнала либо                                                                                                    |  |  |
| установить                                            | слабый сигнал. На время                                                                                                    |  |  |
| соединение с                                          | сопряжения с радиомодулем                                                                                                    |  |  |
| термостатом                                           | необходимо поставить                                                                                                    |  |  |
| Или                                                   | терностат в                                                                                                    |  |  |
| несколькими<br>термостатами.                          | непосредственной близости<br>от м од'/ля.                                                                                                    |  |  |

Реестр изменений:

ТзОВ «Компанія РБР»